## Se CanadianSolar

#### Canada – Global Headquarters

Canadian Solar Inc. 545 Speedvale Avenue West, Guelph, Ontario, N1K 1E6 P +1 519 837 1881 F +1 519 837 2550 Sales Inquiries Email: info@canadiansolar.com Customer Support Email: service.ca@canadiansolar.com

#### Europe, Middle East & Africa

Canadian Solar EMEA GmbH LandsbergerStraße 94, 80339 Munich, Germany P +49 (0) 89 519 968 90 F +49 (0) 89 519 968 911 Sales Inquiries Email: sales.emea@canadiansolar.com Customer Support Email: service.emea@canadiansolar.com

#### Australia

Canadian Solar MSS (Australia) Pty Ltd 44 Stephenson St, Cremorne VIC 3121, Australia P +61 ( 3 ) 860 918 44 Sales Inquiries Email: sales.au@canadiansolar.com Customer Support Email: service.au@canadiansolar.com

#### South East Asia

101 Thompson Road #15-03 United Square, Singapore 307591 P +65 6572 905 F +65 6559 4690 Sales Inquires Email: sales.sg@canadiansolar.com Customer Support Email: service.cn@canadiansolar.com

#### Latin America

Canadian Solar Brazil Avenida Roque Petroni Junior, 999, 4º andar Vila Gertrudes, São Paulo, Brasil,CEP 04707-910 P +55 11 3957 0336 Sales Inquiries Email:sales.br@canadiansolar.com Customer Support Email: service.latam@canadiansolar.com

This manual is subject to change without prior notification. Copyright is reserved. Duplication of any part of this issue is prohibited without written permission.

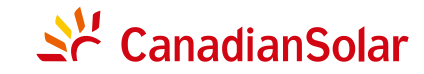

## CSI SERIES GRID-TIED PV Inverter (12-20)kW INSTALLATION AND OPERATION MANUAL VERSION 1.0 (2020.4)

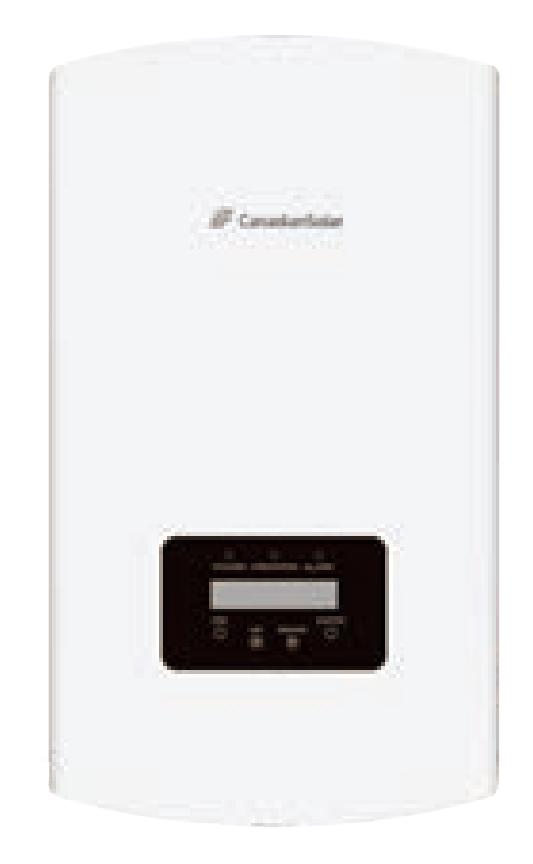

CANADIAN SOLAR INC. Canada, 545 Speedvale Avenue West, Guelph, Ontario, Canada N1K 1E6 www.canadiansolar.com

## Contents

| 1. | Introduction                         | 2  |
|----|--------------------------------------|----|
|    | 1.1 Product Description              | 2  |
|    | 1.2 Packaging                        | 3  |
| 2. | Safety Instructions                  | 4  |
|    | 2.1 Safety Symbols                   | 4  |
|    | 2.2 General Safety Instructions      | 4  |
|    | 2.3 Notice For Use                   | 5  |
| 3. | Overview                             | 6  |
|    | 3.1 Front Panel Display              | 6  |
|    | 3.2 LED Status Indicator Lights      | 6  |
|    | 3.3 Keypad                           | 6  |
|    | 3.4 LCD                              | 6  |
| 4. | Product handing and storage          | 7  |
|    | 4.1 Product handling                 | 7  |
|    | 4.2 Product Storage                  | 8  |
| 5. | Installation                         | 9  |
|    | 5.1 Select Location for the Inverter | 9  |
|    | 5.2 Mounting the Inverter            | 11 |
|    | 5.3 Electrical Connections           | 13 |
| 6. | Start & Stop                         | 23 |
|    | 6.1 Start the Inverter               | 23 |
|    | 6.2 Stop the Inverter                | 23 |
| 7. | Operation                            | 24 |
|    | 7.1 Main Menu                        | 24 |
|    | 7.2 Information                      | 24 |
|    | 7.3 Settings                         | 26 |
|    | 7.4 Advanced Info.                   | 26 |
|    | 7.5 Advanced Settings                | 30 |
| 8. | Maintenance                          | 39 |
| 9. | Troubleshooting                      | 40 |
| 10 | ). Specifications                    | 43 |
|    |                                      |    |

# 1. Introduction

### 1.1 Product Description

Canadian Solar three phase inverters integrate DRM and backflow power control function, that could suitable for smart grid requirement.

This manual covers the three phase inverter model listed below:

CSI-12K-T400GL01-E, CSI-15K-T400GL01-E, CSI-17K-T400GL01-E, CSI-20K-T400GL01-E

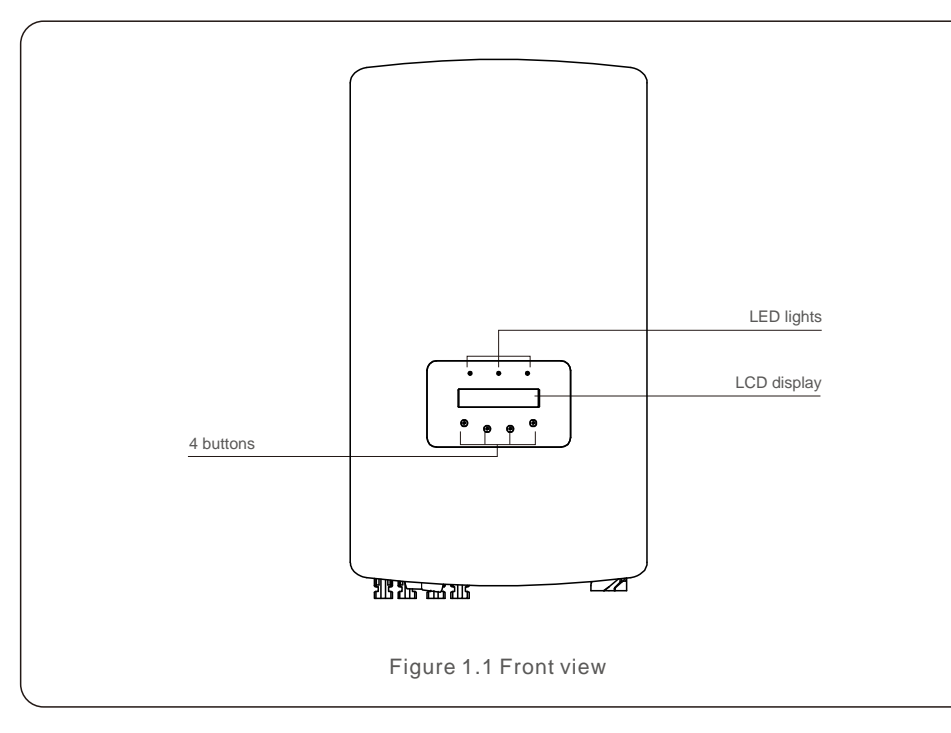

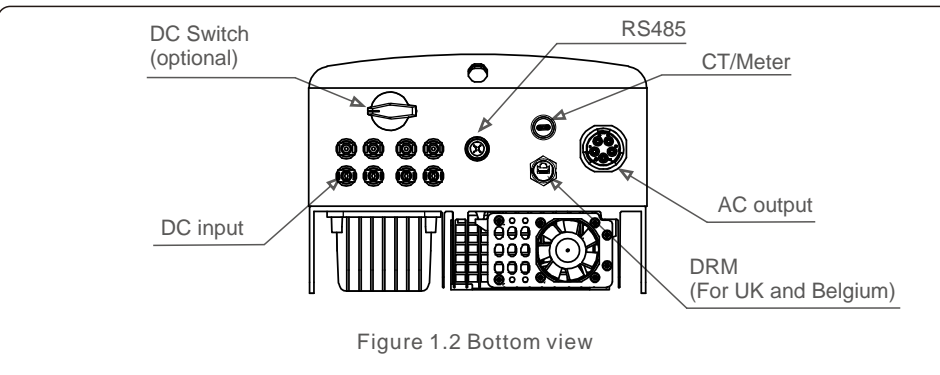

## 1.2 Packaging

When you receive the inverter, please ensure that all the parts listed below are included:

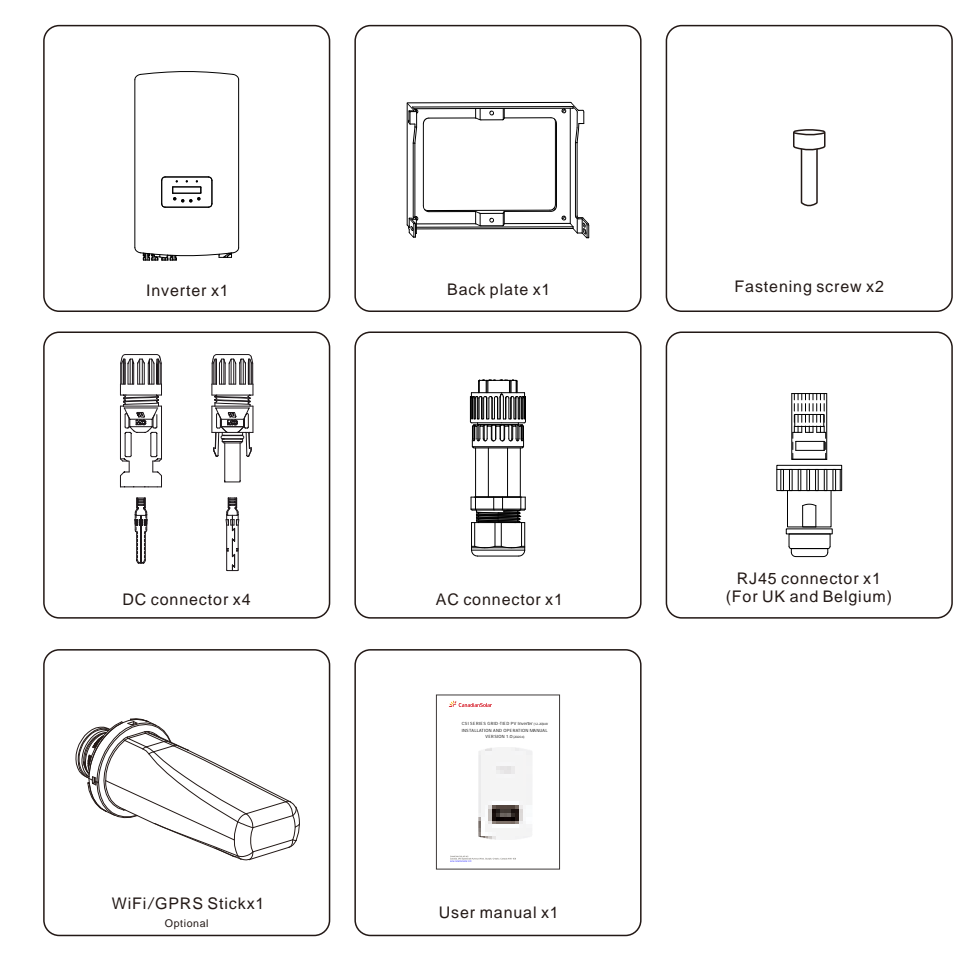

If anything is missing, please contact your local Canadian Solar distributor.

## 2. Safety Instructions

## 2. Safety Instructions

#### 2.1 Safety Symbols

Safety symbols used in this manual, which highlight potential safety risks and important safety information, are listed as follows:

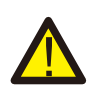

#### WARNING:

WARNING symbol indicates important safety instructions, which if not correctly followed, could result in serious injury or death.

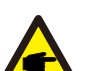

#### ,....,...

**NOTE:** NOTE symbol indicates important safety instructions, which if not correctly followed, could result in some damage or the destruction of the inverter.

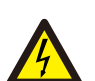

#### CAUTION:

CAUTION, RISK OF ELECTRIC SHOCK symbol indicates important safety instructions, which if not correctly followed, could result in electric shock.

#### CAUTION:

CAUTION, HOT SURFACE symbol indicates safety instructions, which if not correctly followed, could result in burns.

#### 2.2 General Safety Instructions

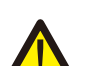

#### WARNING:

Please don't connect PV array positive(+) or negative(-) to ground, it could cause serious damage to the inverter.

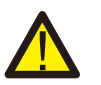

#### WARNING:

Electrical installations must be done in accordance with the local and national electrical safety standards.

#### WARNING:

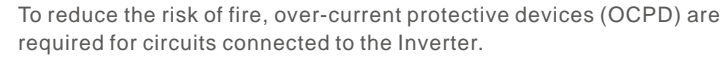

The DC OCPD shall be installed per local requirements. All photovoltaic source and output circuit conductors shall have disconnects that comply with the NEC Article 690, Part II. All Canadian Solar three phase inverters feature an integrated DC switch.

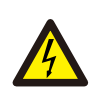

#### CAUTION:

Risk of electric shock. Do not remove cover. There is no user serviceable parts inside. Refer servicing to qualified and accredited service technicians.

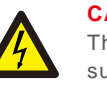

#### CAUTION:

The PV array (Solar panels) supplies a DC voltage when they are exposed to sunlight.

#### CAUTION:

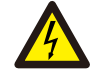

Risk of electric shock from energy stored in capacitors of the Inverter. Do not remove cover for 5 minutes after disconnecting all power sources (service technician only). Warranty may be voided if the cover is removed without unauthorized.

#### CAUTION:

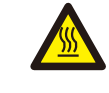

The surface temperature of the inverter can exceed 75 (167F). To avoid risk of burns, DO NOT touch the surface when inverter is operating. The inverter must be installed out of reach of children.

#### 2.3 Notice For Use

The inverter has been constructed according to the applicable safety and technical guidelines. Use the inverter in installations that meet the following specifications only:

1.Permanent installation is required.

2. The electrical installation must meet all the applicable regulations and standards.

3. The inverter must be installed according to the instructions stated in this manual.

4. The inverter must be installed according to the correct technical specifications.

5.To startup the inverter, the Grid Supply Main Switch (AC) must be switched on, before the solar panel's DC isolator shall be switched on. To stop the inverter, the Grid Supply Main Switch (AC) must be switched off before the solar panel's DC isolator shall be switched off.

## 3. Overview

## 3.1 Front Panel Display

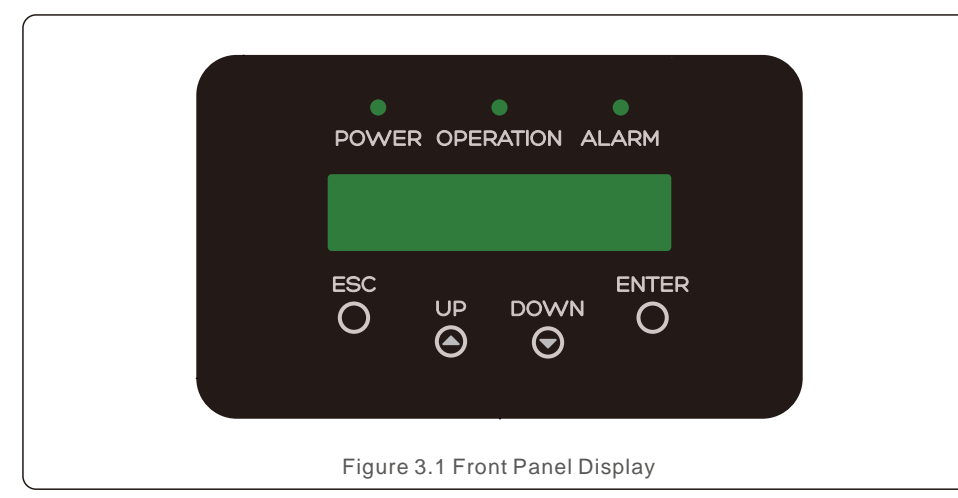

#### 3.2 LED Status Indicator Lights

| ( |                                   | Light       | Status   | Description                                       |
|---|-----------------------------------|-------------|----------|---------------------------------------------------|
|   | 0                                 |             | ON       | The inverter can detect DC power.                 |
|   | (1)                               | • POWER     | OFF      | No DC power or low DC power.                      |
| - | 2                                 | • OPERATION | ON       | The inverter is operating properly.               |
|   |                                   |             | I OFF    | The inverter has stopped to supply power.         |
|   |                                   |             | FLASHING | The inverter is initializing.                     |
|   | 3 -                               |             | ON       | Alarm or fault condition is detected.             |
|   |                                   |             | OFF      | The inverter is operating without fault or alarm. |
|   | Table 3.1 Status Indicator Lights |             |          |                                                   |

#### 3.3 Keypad

There are four keys in the front panel of the Inverter(from left to right): ESC, UP, DOWN and ENTER keys. The keypad is used for:

- Scrolling through the displayed options (the UP and DOWN keys);
- Access to modify the adjustable settings (the ESC and ENTER keys).

#### 3.4 LCD

The two-line Liquid Crystal Display (LCD) is located on the front panel of the Inverter, which shows the following information:

Service messages for operator;

- Inverter operation status and data;
- Alarm messages and fault indications.

# 4. Product handing and storage

## 4.1 Product handling

Please review the instruction below for handling the inverter:

1 The red circles below denote cutouts on the product package. Push in the cutouts to form handles for moving the inverter (see Figure 4.1).

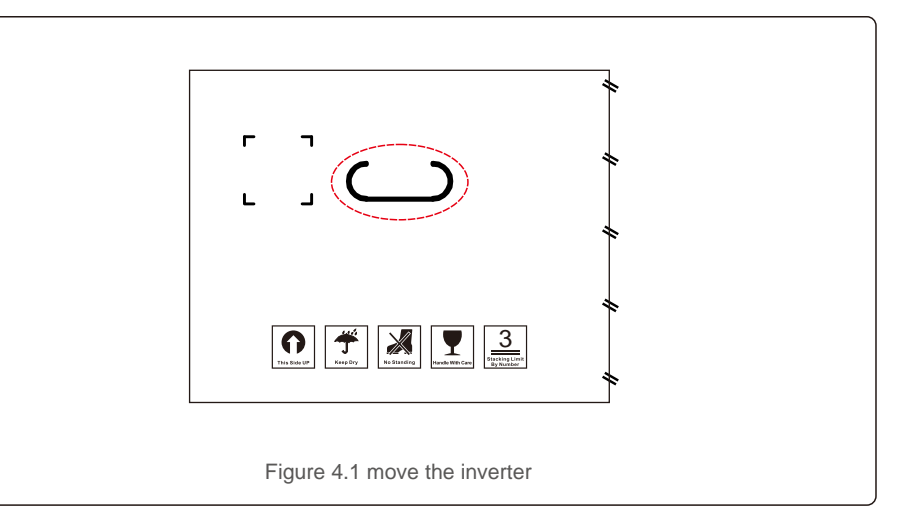

2.Open the carton, then handle both sides of inverter through the area denoted dotted line. (see figure 4.2).

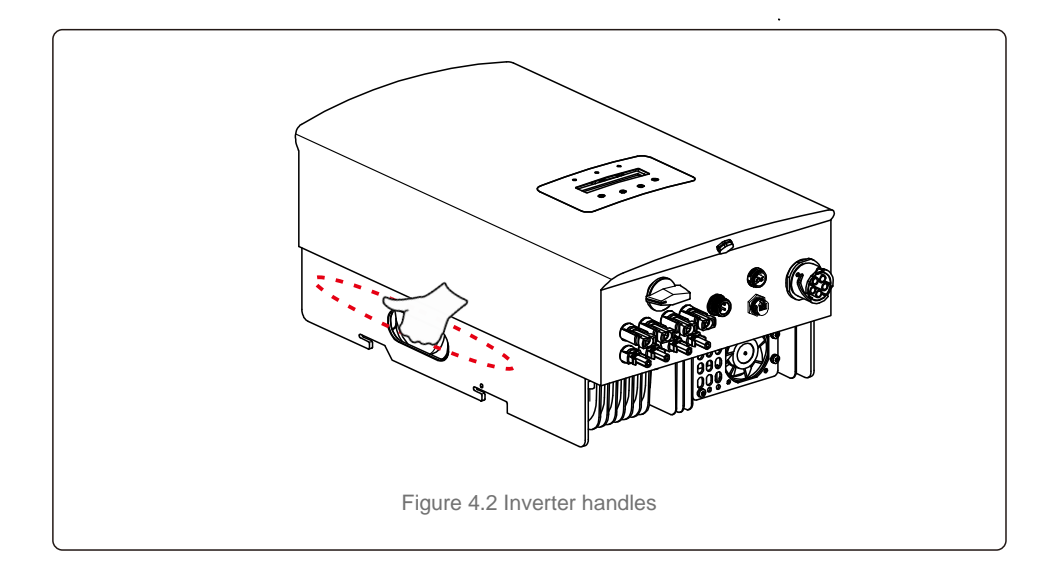

# 4. Product handing and storage

#### 4.2 Product Storage

If the inverter is not to be installed immediately, storage instructions and environmental conditions are below:

- Use the original box to repackage the inverter, seal with adhesive tape with the desiccant inside the box.
- Store the inverter(s) in a clean and dry place, free of dust and dirt.
- Storage temperature must be between -40 and 70 and the humidity should be between 0 and 100% non-condensing.
- Stack no more than three (3) inverters high.
- Keep box(es) away from corrosive materials to avoid damage to the inverter enclosure.
- Inspect packaging regularly. If packaging is damaged(wet, pest damage, etc), repackage the inverter immediately.
- Store the inverter(s) on a flat, hard surface not inclined or upside down.
- After long-term storage, the inverter needs to be fully examined and tested by qualified service or technical personnel before using.
- Restarting after a long period of non-use requires the equipment to be inspected and, in some cases, the removal of oxidation and dust that has settled inside the equipment will be required.

#### 5.1 Select a Location for the Inverter

To select a location for the inverter, the following criteria should be considered:

#### WARNING: Risk of fire

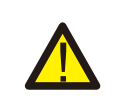

- Despite careful construction, electrical devices can cause fires.
- Do not install the inverter in areas containing highly flammable materials or gases.
- Do not install the inverter in potentially explosive atmospheres.
- Do not install in small closed spaces where air can not circulate freely. To avoid overheating, always make sure the flow of air around the inverter is not blocked.
- Exposure to direct sunlight will increase the operational temperature of the inverter and may cause output power limiting. Canadian Solar recommends inverter installed to avoid direct sunlight or raining.
- To avoid over heating ambient air temperature must be considered when choosing the inverter installation location. Canadian Solar recommends using a sun shade minimizing direct sunlight when the ambient air temperature around the unit exceeds 104°F/40°C.

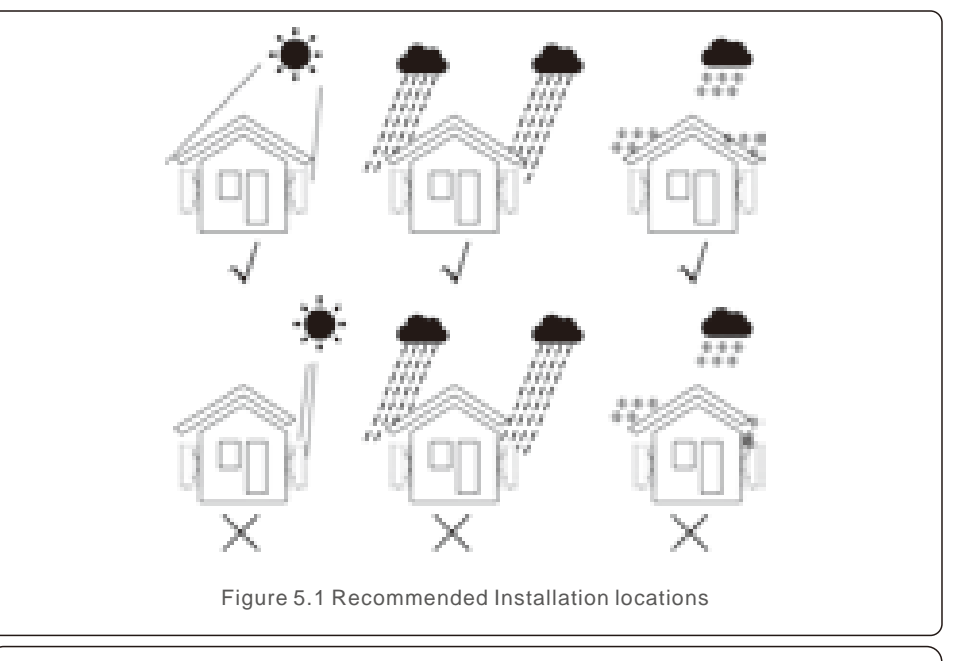

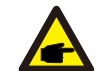

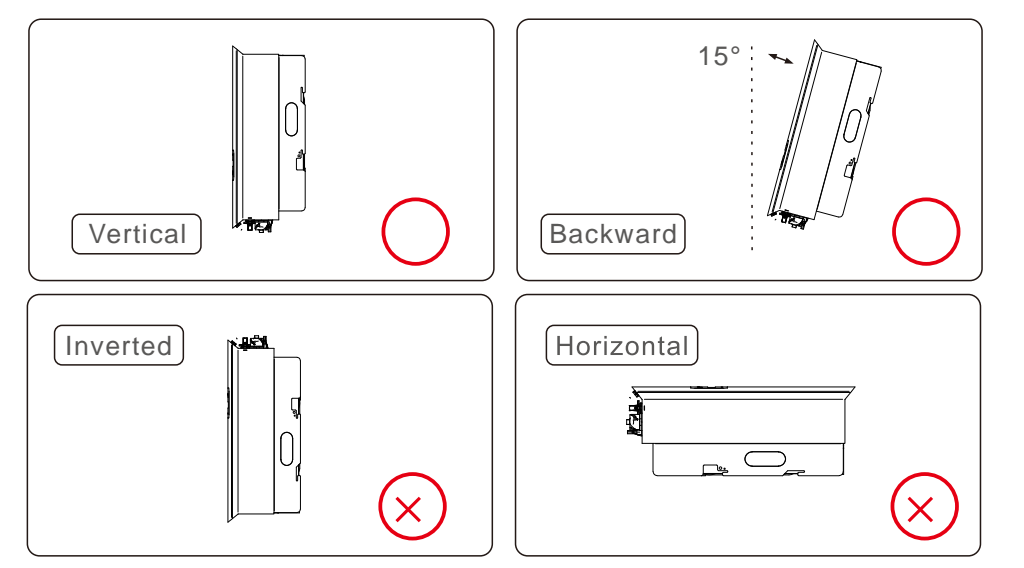

- The visibility of LED status indicator lights and LCD should be considered.
- Install vertically (+/- 5°) or tilted backward (<=15°).
- Don't mount inverter on the tilted forward wall.
- Don't mount inverter on the horizontal.

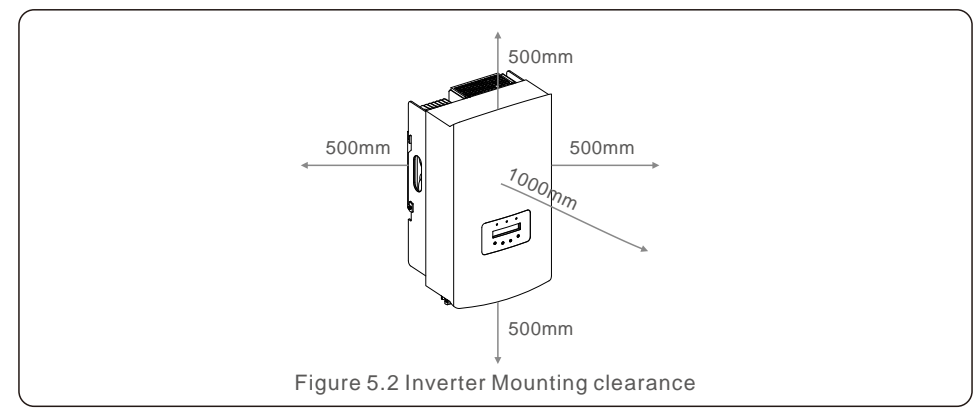

- Temperature of inverter heat sinker might 167 /75 .
- Inverter is designed for working extreme environment, operation temperature range:
- -15 /25 ~149 /65 .
- When 1 or more inverters are installed in one location, a minimum 500mm clearance should be kept between each inverter or other object. The bottom of the inverter should be 500mm clearance to the ground.

#### 5.2 Mounting the Inverter

Dimensions of mounting bracket:

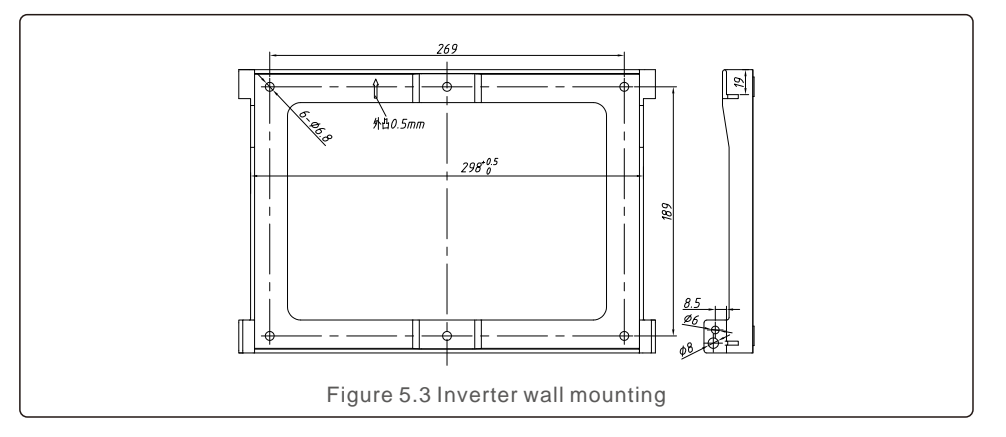

Refer to figure 5.4 and figure 5.5. Inverter shall be mounted vertically. The steps to mount the inverter are listed below.

 Refer to Figure 5.4, the holes for expansion bolt based on the hole diameter of bracket (ST6.3\*60 cross recessed hexagon head tapping screws, HJ0108 10\*50mm fished expandable tubular), using the percussion drilling with the 10mm drill need to stay vertically on the wall. And the drill hole must be vertically on the wall. And all drill holes' depth is 60mm.

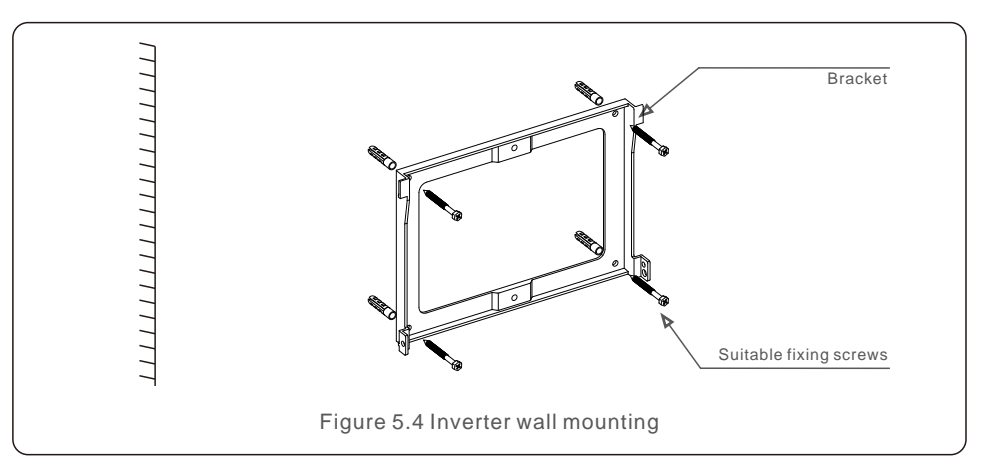

2. Make sure the bracket is horizontal. And the mounting holes (in Figure 5.4) are marked correctly. Drill the holes into wall at your marks.

3. Use the suitable expansion screws to fix the bracket on the wall.

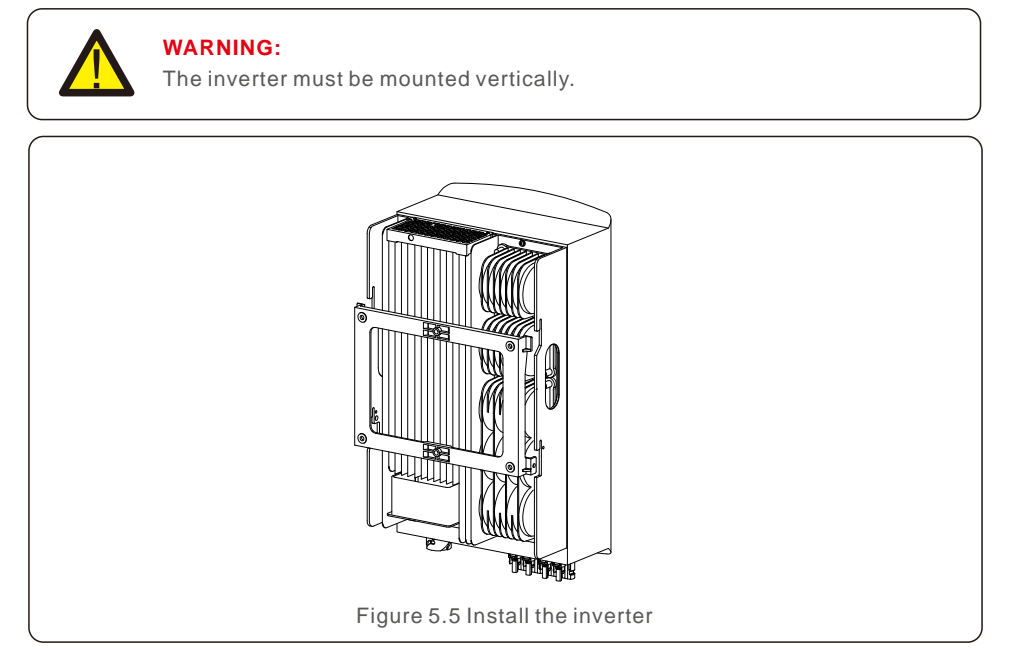

4. Lift the inverter and hang it on the backet, and fixing both sides of inverter with locking screws (accessories).

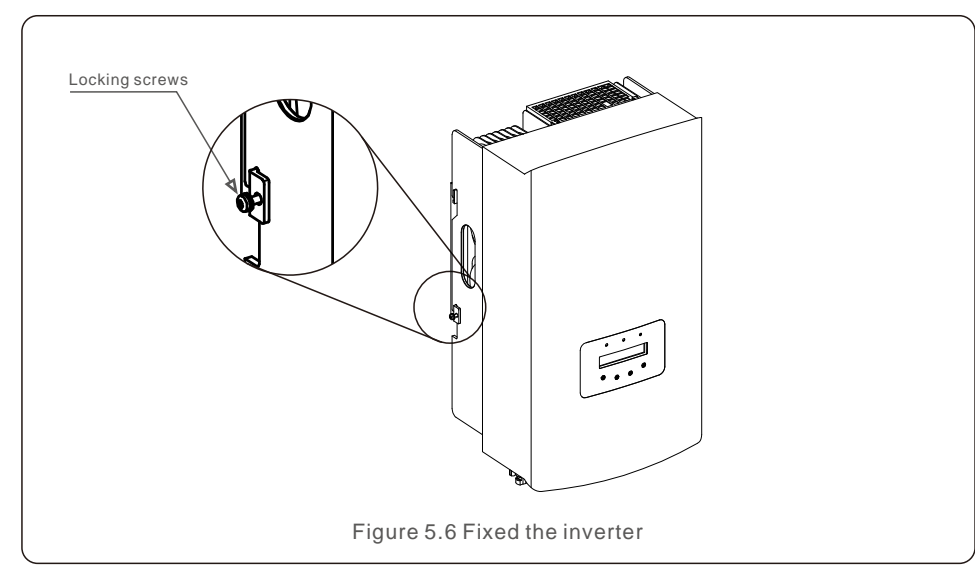

#### 5. Anti-theft lock mount(optional)

Anti-theft lock( User-supplied) function is that inverter is fixed in bracket in case theft. The lock is selected by 5mm(the keyhole diameter), and the lock of stainless steel is preferred.

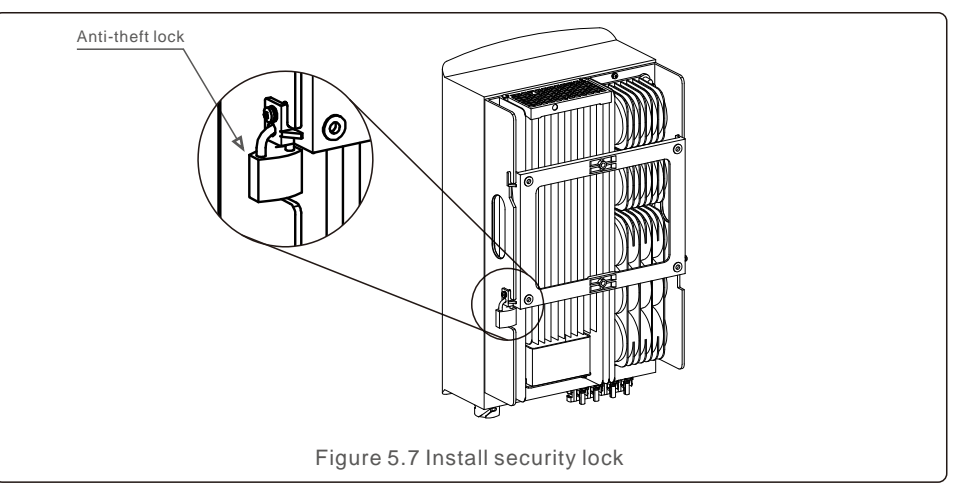

#### 5.3 Electrical Connections

Inverter designs quick-connect terminal, so top cover needn't open during electrical connection. The sign meaning located the bottom of inverter, as shown below in table 5.1. All electrical connections are suit for the local or national standard.

| +         | Positive DC input terminal                           |
|-----------|------------------------------------------------------|
| -         | Negative DC input terminal                           |
| DC 1      | DC input terminal                                    |
| DC 2      | DC input terminal                                    |
| DC SWITCH | Switch of DC input terminals                         |
| COM       | RJ45 and terminal block for RS485 communication port |
| GRID      | Connecting terminal of the Grid                      |
|           | Table 5.1 Electrical connection symbols              |

The electrical connection of the inverter must follow the steps listed below:

1. Switch the Grid Supply Main Switch (AC) OFF.

2. Switch the DC Isolator OFF.

3. Assemble PV input connector to the Inverter.

#### 5.3.1 Grounding

Canadian Solar recommends 2 ground protection methods: Through grid terminal connection and external heat sink connection.

If AC terminal is used to connect ground, please refer to the contents of 5.3.3. If the heat sink is used to connect the ground, please follow the steps below:

1) Prepare the grounding cable: recommend to use the 6mm<sup>2</sup> outdoor copper-core cable.

2) Prepare OT terminals: M6.

#### Important:

**A** 

For multiple inverters in parallel, all inverters should be connected to the same ground point to eliminate the possibility of a voltage potential existing between inverter grounds.

3) Strip the ground cable insulation to a suitable length(see Figure 5.8).

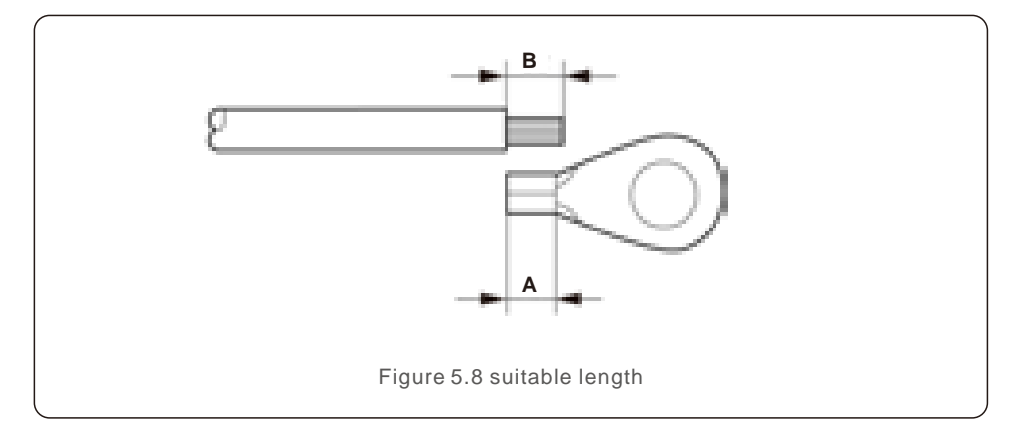

#### Important:

B (insulation stripping length) is 2mm~3mm longer than A (OT cable terminal crimping area) 2mm~3mm.

4) Insert the stripped wire into the OT terminal crimping area and use the hydraulic clamp to crimp the terminal to the wire (see Figure 5.9).

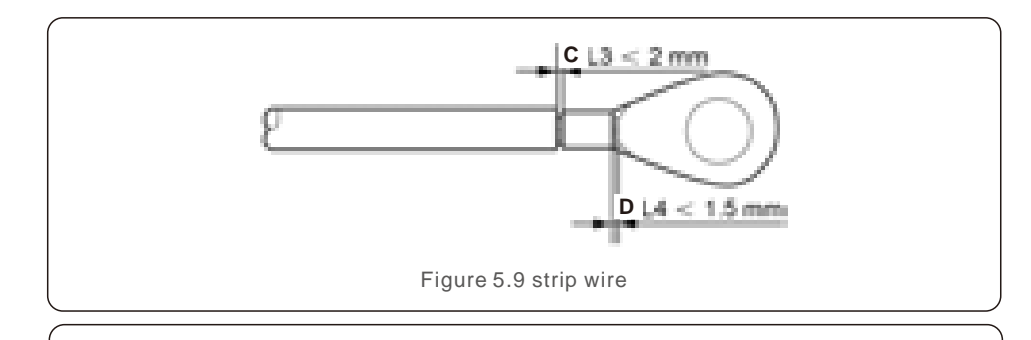

![](_page_8_Picture_15.jpeg)

#### Important:

After crimping the terminal to the wire, inspect the connection to ensure the terminal is solidly crimped to the wire.

5) Remove the screw from the heat sink ground point.

6) Connect the grounding cable to the grounding point on the heat sink, and tighten the grounding screw, Torque is 3Nm(see figure 5.10).

![](_page_8_Figure_20.jpeg)

#### Important:

![](_page_8_Picture_22.jpeg)

For improving anti-corrosion performance, after ground cable installed, apply silicone or paint is preferred to protect.

#### 5.3.2 Connect PV side of inverter

![](_page_9_Picture_3.jpeg)

Before connecting inverter, please make sure the PV array open circuit voltage is within the limit of the inverter.

![](_page_9_Picture_5.jpeg)

Before connection, please make sure the polarity of the output voltage of PV array matches the "DC+" and "DC-" symbols.

![](_page_9_Picture_7.jpeg)

Before connecting inverter, please make sure the PV array open circuit voltage is within the limit of the inverter.

![](_page_9_Picture_9.jpeg)

Figure 5.11 DC+ Connector

![](_page_9_Picture_10.jpeg)

Figure 5.12 DC- Connector

![](_page_9_Picture_12.jpeg)

Please use approved DC cable for PV system.

| Cable type                               | Cross sec             | tion mm <sup>2</sup> |
|------------------------------------------|-----------------------|----------------------|
| Cable type                               | Range                 | Recommended value    |
| Industry generic PV cable<br>model:PV1-F | 4.0~ 6.0<br>12~ 10AWG | 4.0 12AWG            |

The steps to assemble the DC connectors are listed as follows:

- 1. Strip off the DC wire for about 7mm, Disassemble the connector cap nut. (see Figure 5.13)
- 2. Insert the wire into the connector cap nut and contact pin. (see Figure 5.14)
- 3. Crimp the contact pin to the wire using a proper wire crimper. (see Figure 5.15)
- 4. Insert metal connector into top of connector, and tighten nut with torque 2.5-3 Nm (see figure 5.16).

 Measure PV voltage of DC input with multimeter, verify DC input cable polar (see figure 5.17), and ensure each string of PV voltage in range of inverter operation. Connect DC connector with inverter until hearing a slight clicking sound indicates connection succeed. (see figure 5.18)

![](_page_9_Figure_21.jpeg)

![](_page_9_Figure_22.jpeg)

Figure 5.13 Disassemble the Connector Cap nut

Figure 5.14 Insert the Wire into the Connector Cap nut and contact pin

![](_page_9_Figure_25.jpeg)

![](_page_9_Picture_26.jpeg)

Figure 5.16 Connector with Cap nut Screwed on

![](_page_9_Picture_28.jpeg)

![](_page_9_Picture_29.jpeg)

#### Caution:

![](_page_9_Picture_31.jpeg)

#### 5.3.3 Connect grid side of inverter

For all AC connections, 6-16mm<sup>2</sup>, YJV-0.6/1KV cable is required to be used. Please make sure the resistance of cable is lower than 1.50hm. If the wire is longer than 20m, preferred to 10-16mm<sup>2</sup> cable.

![](_page_10_Picture_4.jpeg)

Internal of AC connector signs "L1","L2","L3","N" and "PE⊕" five connection ports (see Figure 5.21). Three live wires are connected the "L1", "L2"and "L3" terminals respectively; ground wire connects "PE⊕"; neutral wire connects "N" terminal:

![](_page_10_Figure_6.jpeg)

|            | Number                   | Description                             |                                          |  |
|------------|--------------------------|-----------------------------------------|------------------------------------------|--|
| Accessory  | А                        | Plastic fixture (Auxiliary installation |                                          |  |
|            | В                        | Socket element                          |                                          |  |
|            | С                        | Adapter                                 |                                          |  |
| AC         | D <sup>*</sup> Seal ring | Sockring                                | Seal ring (thick) suit for 12-18mm cable |  |
| connectors |                          | Seal ring (thin) suit for 16-21mm cable |                                          |  |
|            | E                        | Fastening case                          |                                          |  |
|            | F                        | Swivel nut                              |                                          |  |

\*The combination of AC connectors has two seal rings, please refer to different diameters of cable select corresponding seal ring.

![](_page_10_Figure_9.jpeg)

![](_page_10_Figure_10.jpeg)

The steps of AC gird terminal connector for install as follows:

A) Stripped the insulation sleeve of cable for 70mm, so that bared copper-cored connector reaches for 9mm. Cable through nut and sleeve of socket element, insert corresponding terminals and tighten with allen wrench (see figure 5.22).

![](_page_10_Picture_13.jpeg)

![](_page_10_Picture_14.jpeg)

Tighten cable with 3.0 mm allen wrench( focus in dotted box, see figure 5.22). Allen screw is easy to drop off, don't screw out completely.

B) Clip plastic fixture (Auxiliary tighten) in socket element, tighten adapter in socket element, then tighten swivel nut with 3-4Nm torque (see figure 5.23).

![](_page_10_Figure_17.jpeg)

C) Connect AC connector with inverter, then tighten AC connector for clockwise (see figure 5.24), until hearing a slight clicking sound indicates connection succeed.

![](_page_10_Picture_19.jpeg)

### 5.3.4 Max. over current protection device (OCPD)

To protect the inverter's AC grid connection conductors, Canadian Solar recommends installing breakers that will protect against overcurrent. The following table defines OCPD ratings for the Canadian Solar 12-20kW three phase inverters.

| Inverter           | Rated voltage(V) | Rated output<br>current (A) | Current for protection device (A) |
|--------------------|------------------|-----------------------------|-----------------------------------|
| CSI-12K-T400GL01-E | 400              | 17.3                        | 32                                |
| CSI-15K-T400GL01-E | 400              | 21.7                        | 32                                |
| CSI-17K-T400GL01-E | 400              | 24.6                        | 40                                |
| CSI-20K-T400GL01-E | 400              | 28.9                        | 40                                |

Table 5.2 Rating of grid OCPD

#### 5.3.5 Inverter monitoring connection

The inverter can be monitored via Wi-Fi or GPRS. All Canadian Solar communication devices are optional (Figure 5.25). For connection instructions, please refer to the Canadian Solar Monitoring Device installation manuals.

![](_page_11_Figure_8.jpeg)

### 5.3.6 Meter Connection(optional)

The inverter has intergrated export limitation functionality.

To use this function, a power meter must be installed, it should be installed in the load side or in the grid side, see Figure 5.26 and Figure 5.27. After the inverter power on, please set the corresponding configuration as sections 7.5.11.1.2 and 7.5.11.1.3. The meter is optional. There are 2 choices, one meter (choice 1) without CT, and the other meter (choice 2) with CT; customers can choice according to different applications and requirements.

![](_page_11_Figure_12.jpeg)

![](_page_11_Figure_13.jpeg)

### 5.3.7 Logic interface connection (For UK and Belgium)

Logic interface is required by Logic interface is required by local regulations in UK and Belgium that can be operated by a simple switch or contactor. When the switch is closed the inverter can operated normally. When the switch is opened, the inverter will reduce it's output power to zero within 5s. Pin5 and Pin6 of RJ45 terminal is used for the logic interface connection.

Please follow below steps to assemble RJ45 connector.

1.Insert the network cable into the communication connection terminal of RJ45. (As shown in figure 5.28)

![](_page_12_Picture_6.jpeg)

2.Use the network wire stripper to strip the insulation layer of the communication cable. According to the standard line sequence of figure 5.29 connect the wire to the plug of RJ45, and then use a network cable crimping tool to make it tight.

![](_page_12_Figure_8.jpeg)

3.Connect RJ45 to DRM (logic interface) .

After wire connection, please refer chapter 7.5.8.1 to enable the logic interface function.

#### 6.1 Start the Inverter

To start up the Inverter, it is important that the following steps are strictly followed:

- 1. Switch the grid supply main Switch (AC) ON first.
- 2. Switch the DC switch ON. If the voltage of PV arrays are higher than start up voltage, the inverter will turn on. The red LED power will light.
- 3. When both the DC and the AC sides supply to the inverter, it will be ready to generate power. Initially, the inverter will check both its internal parameters and the parameters of the AC grid, to ensure that they are within the acceptable limits. At the same time, the green LED will flash and the LCD displays the information of INITIALIZING.
- 4. After 30-300 seconds (depending on local requirement), the inverter will start to generate power. The green LED will be on continually and the LCD displays GENERATING.

![](_page_12_Picture_17.jpeg)

#### WARNING:

Do not touch the surface when the inverter is operating. It may be hot and cause burns.

### 6.2 Stop the Inverter

To stop the Inverter, the following steps must be strictly followed:

- 1. Turn off the ac switch.
- 2. Put the DC SWITCH on the inverter in the position of "OFF".
- 3. Remove the positive and negative dc lines and remove the ac lines.

## 7. Operation

In normal operation, LCD screen alternatively shows inverter power and operation status (see Figure 7.1). The screen can be scrolled manually by pressing the UP/DOWN keys. Pressing the ENTER key gives access to Main Menu.

![](_page_13_Figure_3.jpeg)

### 7.1 Main Menu

There are four submenus in the Main Menu (see Figure 7.1):

- 1. Information
- 2. Settings
- 3. Advanced Info.
- 4. Advanced Settings

#### 7.2 Information

The Canadian Solar three Phase Inverter main menu provides access to operational data and information. The information is displayed by selecting "Information" from the menu and then by scrolling up or down.

| Display                                    | Duration | Description                                                                                      |  |
|--------------------------------------------|----------|--------------------------------------------------------------------------------------------------|--|
| V_DC1 350.8V<br>I_DC1 5.1A                 | 10 sec   | V_DC1: Shows input 01 voltage value.<br>I_DC1: Shows input 01 current value.                     |  |
| V_DC2 350.8V<br>I_DC2 5.1A                 | 10 sec   | V_DC2: Shows input 02 voltage value.<br>I_DC2: Shows input 02 current value.                     |  |
| V_A 230.4V<br>I_A 8.1A                     | 10 sec   | V_A: Shows the grid's voltage value.<br>I_A: Shows the grid's current value.                     |  |
| V_C 230.4V<br>I_C 8.1A                     | 10 sec   | V_C: Shows the grid's voltage value.<br>I_C: Shows the grid's current value.                     |  |
| Status: Generating<br>Power: 1488W         | 10 sec   | Status: Shows instant status of the Inverter.<br>Power: Shows instant output power value.        |  |
| Grid Frequency<br>F_Grid 50.06Hz           | 10 sec   | F_Grid: Shows the grid's frequency value.                                                        |  |
| Total Energy<br>0258458 kwh                | 10 sec   | Total generated energy value.                                                                    |  |
| This Month: 0123kwh<br>Last Month: 0123kwh | 10 sec   | This Month: Total energy generated this month.<br>Last Month: Total energy generated last month. |  |
| Today: 15.1kwh<br>Yesterday: 13.5kwh       | 10 sec   | Today: Total energy generated today.<br>Yesterday: Total energy generated yesterday.             |  |
| Inverter SN<br>0000000000000               | 10 sec   | Display series number of the inverter.                                                           |  |
| Table 7.1 Information list                 |          |                                                                                                  |  |

#### 7.2.1 Lock screen

Pressing the ESC key returns to the Main Menu. Pressing the ENTER key locks (Figure 7.2(a)) or unlocks (Figure 7.2 (b)) the screen.

![](_page_13_Figure_15.jpeg)

#### 7.3 Settings

The following submenus are displayed when the Settings menu is selected:

1.Set Time

2.Set Address

### 7.3.1 Set Time

This function allows time and date setting. When this function is selected, the LCD will display a screen as shown in Figure 7.3.

![](_page_14_Figure_8.jpeg)

Press the UP/DOWN keys to set time and data. Press the ENTER key to move from one digit to the next (from left to right). Press the ESC key to save the settings and return to the previous menu.

## 7.3.2 Set Address

This function is used to set the address when muti inverters are connected to three monitor. The address number can be assigned from "01"to "99"(see Figure 7.4). The default address number of Canadian Solar Three Phase Inverter is "01".

![](_page_14_Figure_12.jpeg)

Press the UP/DOWN keys to set the address. Press the ENTER key to save the settings. Press the ESC key to cancel the change and return to the previous menu.

## 7.4 Advanced Info - Technicians Only

![](_page_14_Picture_15.jpeg)

#### NOTE:

To access to this area is for fully qualified and accredited technicians only. Enter menu "Advanced Info." and "Advanced settings" need password .

![](_page_14_Figure_18.jpeg)

![](_page_14_Figure_19.jpeg)

After enter the correct password the Main Menu will display a screen and be able to access to the following information.

## 1.Alarm Message 2. Running message 3.Version 4. Daily Energy 5. Monthly Energy 6. Yearly Energy 7. Daily Record 8.Communication Data 9.Warning Message

The screen can be scrolled manually by pressing the UP/DOWN keys. Pressing the ENTER key gives access to a submenu. Press the ESC key to return to the Main Menu.

#### 7.4.1 Alarm Message

The display shows the 100 latest alarm messages (see Figure 7.6). Screens can be scrolled manually by pressing the UP/ DOWN keys. Press the ESC key to return to the previous menu.

![](_page_14_Figure_25.jpeg)

### 7.4.2 Running Message

This function is for maintaince person to get running message such as internal temperature, Standard No.1,2,etc.

Screens can be scrolled manually by pressing the UP/DOWN keys.

### 7.4.3 Version

The screen shows the model version and the software version of the Inverter (see Figure 7.7).

Model: 08 Software Version: D20001

Figure 7.7 Model Version and Software Version

### 7.4.4 Daily Energy

The function is for checking the energy generation for selected day.

![](_page_15_Figure_4.jpeg)

Press DOWN key to move the cursor to day, month and year, press UP key to change the digit. Press Enter after the date is fixed.

![](_page_15_Figure_6.jpeg)

Press UP/DOWN key to move one date from another.

## 7.4.5 Monthly Energy

The function is for checking the energy generation for selected month.

![](_page_15_Figure_10.jpeg)

![](_page_15_Figure_11.jpeg)

Press UP/DOWN key to move one date from another.

## 7.4.6 Yearly Energy

The function is for checking the energy generation for selected year.

![](_page_15_Figure_15.jpeg)

Press DOWN key to move the cursor to day and year, press UP key to change the digit. Press Enter after the date is fixed.

![](_page_15_Figure_17.jpeg)

Press UP/DOWN key to move one date from another.

### 7.4.7 Daily record

The screen shows history of changing settings. Only for maintance personel.

## 7.4.8 Communication Data

The screen shows the internal data of the Inverter (see Figure 7.14), which is for service technicians only.

01-05: 01 25 E4 9D AA 06-10: C2 B5 E4 9D 55

Figure 7.14 Communication Data

## 7.4.9 Warning Message

The display shows the 100 latest warn messages (see Figure 7.15). Screens can be scrolled manually by pressing the UP/ DOWN keys. Press the ESC key to return to the previous menu.

Msg000: T: 00- 00 00: 00 D: 0000

Figure 7.15 Warning Message

#### 7.5 Advanced Settings - Technicians Only

![](_page_16_Picture_3.jpeg)

#### NOTE:

To access to this area is for fully qualified and accredited technicians only. Please follow 7.4 to enter password to access this menu.

Select Advanced Settings from the Main Menu to access the following options: 1. Select Standard 2. Grid ON/OFF 3. Clear Energy 4. Reset Password 5. Power Control 6. Calibrate Energy 7. Special Settings 8. STD. Mode Settings 9. Restore Settings 10. HMI Update 11. Internal EPM Set 12. External EPM set 13. Restart HMI 14. Debug Parameter 15.DSP Update 16.Compensation Set

#### 7.5.1 Selecting Standard

This function is used to select the grid's reference standard (see Figure 7.16).

![](_page_16_Figure_9.jpeg)

Press the UP/DOWN keys to select the standard (G59/3, UL-480V, VDE0126, AS4777-15, AS4777-02, CQC380A, ENEL, UL-380V, MEX-CFE, C10/11 and "User-Def" function). Press the ENTER key to confirm the setting.

Press the ESC key to cancel changes and returns to previous menu.

![](_page_16_Picture_12.jpeg)

Selecting the "User-Def" menu will access to the following submenu (see Figure 7.17),

![](_page_16_Figure_14.jpeg)

#### NOTE: The " U

The "User-Def" function can be only used by the service engineer and must be allowed by the local energy supplier.

Below is the setting range for "User-Def". Using this function, the limits can be changed manually.

| 0V-G-V1:220290V         | 0 V - G - F 1: 50.2- 53Hz (60.2- 64Hz |
|-------------------------|---------------------------------------|
| OV-G-V1-T:0.19S         | OV-G-F1-T:0.19S                       |
| 0 V - G - V 2: 220 290V | 0 V - G - F 2: 50.2- 53Hz (60.2- 64Hz |
| OV-G-V2-T:0.11S         | 0 V - G - F 2- T : 0.1 9S             |
| UN-G-V1:90210V          | UN-G-F1:47-49.5Hz(56-59.8Hz           |
| UN-G-V1-T:0.19S         | UN-G-F1-T:0.19S                       |
| UN-G-V2:90210V          | UN-G-F2:47-49Hz(56-59.8Hz)            |
| UN-G-V2-T:0.11S         | UN-G-F2-T:0.19S                       |
| Startup-T:10 600S       |                                       |
| Restore- T:10 600S      |                                       |

Press the UP/DOWN keys to scroll through items. Press the ENTER key to edit the highlighted item. Press the UP/DOWN keys again to change the setting. Press the ENTER key to save the setting. Press the ESC key to cancel changes and returns to the previous menu.

![](_page_16_Picture_20.jpeg)

**NOTE** For different (

For different countries, the grid standard needs to be set as different according to local requirements. If there is any doubt, please consult Canadian Solar service technicians for details.

### 7.5.2 Grid ON/OFF

This function is used to start up or stop the power generation of Canadian Solar Three Phase Inverter (see Figure 7.18).

![](_page_16_Figure_25.jpeg)

Screens can be scrolled manually by pressing the UP/DOWN keys. Press the ENTER key to save the setting. Press the ESC key to return to the previous menu.

### 7.5.3 Clear Energy

Clear Energy can reset the history yield of inverter

![](_page_16_Picture_29.jpeg)

These two functions are applicable by maintenance personnel only, wrong operation will prevent the inverter from working properly.

#### 7.5.4 Reset Password

This function is used to set the new password for menu "Advanced info." and "Advanced information" (see Figure 7.19).

![](_page_17_Picture_4.jpeg)

Enter the right password before set new password. Press the DOWN key to move the cursor, Press the UP key to revise the value. Press the ENTER key to execute the setting. Press the ESC key to return to the previous menu.

#### 7.5.5 Power control

Active and reactive power can be set through power setting button. There are 5 item for this sub menu:

1. Set output power2. Set Reactive Power3. Out\_P With Restore4. Rea\_P With Restore5. Select PF Curve

![](_page_17_Picture_9.jpeg)

This function is applicable by maintenance personnel only, wrong operation will prevent the inverter from reaching maximum power.

## 7.5.6 Calibrate Energy

Maintenance or replacement could clear or cause a different value of total energy. Use this function could allow user to revise the value of total energy to the same value as before. If the monitoring website is used the data will be synchronous with this setting automatically. (see Figure 7.20).

YES=<ENT> NO=<ESC> Energy:0000000kWh

Figure 7.20 Calibrate energy

Press the DOWN key to move the cursor, Press the UP key to revise the value. Press the ENTER key to execute the setting. Press the ESC key to return to the previous menu.

#### 7.5.7 Special Settings

![](_page_17_Picture_17.jpeg)

This function is applicable by maintenance personnel only, wrong operation will prevent the inverter from reaching maximum power.

#### 7.5.8 STD Mode settings

There are 5 setting under STD. Mode settings.

1. Working mode 2. Power Rate limit 3. Freq. Derate set 4. 10mins OV-G-V set. 5.Initial Settings

![](_page_17_Picture_22.jpeg)

This function is applicable by maintenance personnel only, wrong operation will prevent the inverter from reaching maximum power.

### 7.5.8.1 Enable logic interface settings

When select G98 or G99 standard to use the logic interface function, please follow below settings to enable the **DRM**. DRM default setting is "OFF", if DRM set "ON", but the logic interface un-connected to the switch or the switch is open, the inverter HMI will display "Limit by DRM" and the inverter output power will be limited to zero.

- 1. Select Initial Settings
- 2. Select  $\ensuremath{\text{DRM}}$  and set it "ON"

#### 7.5.9 Restore Settings

There are 5 items in initial setting submenu. Restore setting could set all item in 7.5.7 special setting to default. The screen shows as below:

> Are you sure? YES=<ENT>NO=<ESC>

Figure 7.21 Restore Settings

Press the Enter key to save the setting after setting grid off. Press the ESC key to return the previous mean.

#### 7.5.10 HMI Update

This function is used for updating the LCD program.

![](_page_18_Picture_4.jpeg)

This function is applicable by maintenance personnel only, wrong operation will prevent the inverter from reaching maximum power.

## 7.5.11 Internal EPM Set

![](_page_18_Picture_7.jpeg)

#### NOTE:

To access to this area is for fully qualified and accredited technicians only. Please follow 7.4 to enter password to access this menu.

Select EPM Settings from the Main Menu to access the following options:

1. Mode Select 2. Backflow Power 3. Fail safe ON/OFF 4. Backflow Work Mode

#### 7.5.11.1 Mode Select

There are 3 settings in this menu as below: 1. OFF 2. Meter in Load 3. Meter in Grid

#### 7.5.11.1.1 OFF

This function is used to shut down the Export Power Set.

![](_page_18_Picture_16.jpeg)

Press the ESC key to the previous menu.

### 7.5.11.1.2 Meter in Load

The submenu is used to set meter in Load as shown as 5.3.7 Meter connection(optional).

![](_page_18_Figure_20.jpeg)

Press the ENTER key to set done. Press the ESC key to the previous menu.

### 7.5.11.1.3 Meter in Grid

The submenu is used to set meter in Load as shown as 5.3.7 Meter connection(optional).

![](_page_18_Figure_24.jpeg)

Press the ENTER key to set done. Press the ESC key to the previous menu.

### 7.5.11.2 Backflow Power

This submenu is used for set allowed power that inverter can generate to grid .

![](_page_18_Picture_28.jpeg)

Press the UP/DOWN keys to set data.Press the ENTER key to set backflow power. Then press DOWN keys to move the cursor, press UP to change the number. Press the ESC key to save the settings and return to the previous menu.

### 7.5.11.3 Fail safe ON/OFF

This function is used to remind whether the EPM is ON or not. The default setting is ON.

![](_page_19_Figure_4.jpeg)

Press the UP/DOWN keys to set ON/OFF.Press the ENTER key to set done . Press the ESC key to the previous menu.

#### 7.5.11.4 Backflow Work Mode

This submenu is used for set backflow work mode: 01, 02. "01" is the default mode.

![](_page_19_Figure_8.jpeg)

Mode "01", As shown in the figure 7.31, the average limiting mode, the output power of each phase is the average of the three-phase load power, and it is more than the phase of the lowest power in three phases.

![](_page_19_Figure_10.jpeg)

Mode "02", As shown in the figure 7.32 the per phase limiting mode, the inverter only generate the power that equals to one of three-phase load power that is the lowest load power of a certain phase.

![](_page_19_Figure_12.jpeg)

#### 7.5.12 External EPM Set

This setting should only be turned on when Canadian Solar external EPM device is used. Two options are available 5G-EPM and Others-EPM.

![](_page_19_Figure_15.jpeg)

5G-EPM Failsafe Option should be turned ON when 5G series EPM device is used Others-EPM Failsafe Option should be turned ON when 2G series EPM device is used Only one option can be activated each time.

### 7.5.13 Restart HMI

The function is used for restart the HMI.

![](_page_19_Picture_19.jpeg)

This function is applicable by maintenance personnel only, wrong operation will prevent the inverter from reaching maximum power.

#### 7.5.14 Debug Parameter

This function is used for manufacturer maintenance personnel only.

### 7.5.15 DSP Update

The function is used for update the DSP.

![](_page_20_Picture_6.jpeg)

This function is applicable by maintenance personnel only, wrong operation will prevent the inverter from reaching maximum power.

### 7.5.16 Compensation Set

![](_page_20_Picture_9.jpeg)

This function is applicable by maintenance personnel only, wrong operation will prevent the inverter from reaching maximum power.

Canadian Solar Three Phase Inverter does not require any regular maintenance. However, cleaning the dust on heat-sink will help the inverter to dissipate the heat and increase its life time. The dust can be removed with a soft brush.

#### CAUTION:

![](_page_20_Picture_13.jpeg)

Do not touch the inverter's surface when it is operating. Some parts of the inverter may be hot and cause burns. Turn off the inverter (refer to Section 6.2) and wait for a cool-down period before before any maintenance or cleaning operation.

The LCD and the LED status indicator lights can be cleaned with a damp cloth if they are too dirty to be read.

![](_page_20_Picture_16.jpeg)

Never use any solvents, abrasives or corrosive materials to clean the inverter.

## 8.1 Fan Maintenance

If the fan does not work properly, the inverter will not be cooled effectively.

and it may affect the effective operation of the inverter .

Therefore, it is necessary to clean or replace a broken fan as follows:

1. Disconnect the AC power.

- 2. Turn the DC switch to "OFF" position.
- 3. Wait for 10 minutes at least.
- 4. Disconnect all electric connection.

5. Place the inverter on the platform.

![](_page_20_Picture_27.jpeg)

## 8. Maintenance

6. Remove the 4 screws on the fan plate and pull out the fan assembly slowly.

![](_page_21_Picture_3.jpeg)

7. Disconnect the fan connector carefully and take out the fan.

8. Clean or replace the fan. Assemble the fan on the rack.

9. Connect the electrical wire and reinstall the fan assembly. Restart the inverter.

## 9. Troubleshooting

The inverter is designed in accordance with the most important international grid-tied standards and safety and electromagnetic compatibility requirements. Before delivering to the customer, the inverter has been subjected to several tests to ensure its optimal operation and reliability.

In case of failure, the LCD screen will display an alarm message. In this case, the inverter may stop feeding into the grid. The failure descriptions and their corresponding alarm messages are listed in Table 9.1:

| Alarm Message                               | Failure description                      | Solution                                                                                                    |  |
|---------------------------------------------|------------------------------------------|----------------------------------------------------------------------------------------------------|--|
| No power Inverter no power on LCD           |                                          | 1.Check PV input connections<br>2.Check DC input voltage<br>(single phase >120V, three phase >350V)<br>3.Check if PV+/- is reversed                                               |  |
| LCD show initializing<br>all the time       |                                          | <ol> <li>Check if the connector on main<br/>board or power board are fixed.</li> <li>Check if the DSP connector to<br/>power board are fixed.</li> </ol>                          |  |
| OV-G-V01/02/03/04                           | Over grid voltage                        | 1.Resistant of AC cable is too high.<br>Change bigger size grid cable<br>2.Adjust the protection limit if it's<br>allowed by electrical company.                                  |  |
| UN-G-V01/02                                 | Under grid voltage                       |                                                                                                    |  |
| OV-G-F01/02                                 | Over grid frequency                      | 1.Use user define function to adjust the                                                                                                    |  |
| UN-G-F01/02                                 | Under grid frequency                     | protection limit if it's allowed by electrical company.                                                                                                    |  |
| G-IMP                                       | High grid impedance                      |                                                                                                    |  |
| NO-GRID No grid voltage                     |                                          | <ol> <li>Check connections and grid switch.</li> <li>Check the grid voltage inside inverter<br/>terminal.</li> </ol>                                                              |  |
| OV-DC01/02/03/04                            | Over DC voltage                          | 1.Reduce the module number in series                                                                                                    |  |
| OV-BUS                                      | Over DC bus voltage                      | 1.Check inverter inductor connection<br>2.Check driver connection                                                                                                    |  |
| UN-BUS01/02                                 | Under DC bus voltage                     |                                                                                                    |  |
| GRID-INTF01/02                              | Grid interference                        |                                                                                                    |  |
| OV-G-I                                      | Over grid current                        | 1.Restart inverter<br>2.Change power board                                                                                                    |  |
| IGBT-OV-I                                   | Over IGBT current                        |                                                                                                    |  |
| DC-INTF<br>OV-DCA-I                         | DC input overcurrent                     | 1.Restart inverter<br>2.Identify and remove the string to the fault MPP<br>2.Change power board                                                                                   |  |
| IGFOL-F                                     | Grid current tracking fail               |                                                                                                    |  |
| IG-AD                                       | Grid current sampling fail               | I.Restart Inverter of Contact Installer.                                                                                                    |  |
| OV-TEM                                      | Over Temperature                         | <ol> <li>Check inverter surrounding ventilation.</li> <li>Check if there's sunshine direct on<br/>inverter in hot weather.</li> </ol>                                             |  |
| INI-FAULT                                   | Initialization system fault              |                                                                                                    |  |
| DSP-B-FAULT                                 | Comm. failure between main and slave DSP | 1.Restart inverter or contact installer.                                                                                                    |  |
| 12Power-FAULT 12V power supply fault        |                                          |                                                                                                    |  |
| PV ISO-PRO<br>01/02 PV isolation protection |                                          | <ol> <li>Remove all DC input, reconnect and<br/>restart inverter one by one.</li> <li>Identify which string cause the fault and<br/>check the isolation of the string.</li> </ol> |  |

## 9. Troubleshooting

| Alarm Message                                                                                                    | Failure description           | Solution                                                                                                    |
|----------------------------------------------------------------------------------------------------|-------------------------------|----------------------------------------------------------------------------------------------------|
| ILeak-PRO<br>01/02/03/04                                                                                                    | Leakage current protection    | 1.Check AC and DC connection<br>2.Check inverter inside cable connection.                                                                                                    |
| RelayChk-FAIL                                                                                                    | Relay check fail              | 1. Destart inverter er sentest installer                                                                                                    |
| DCinj-FAULT                                                                                                    | High DC injection current     | 1.Restart inverter or contact installer.                                                                                                    |
| AFCI self-detection<br>(model with AFCI<br>module)                                                                                                    | AFCI module self-detect fault | 1.Restart inverter or connect technician.                                                                                                    |
| Arcing protection<br>(model with AFCI<br>module)       Detect arc in DC circuit         Screen OFF<br>with DC applied       Inverter internally damaged |                               | 1. Check inverter connection whether arc exists and restart inverter.                                                                                                    |
|                                                                                                    |                               | <ol> <li>Do not turn off the DC switches as it will<br/>damage the inverter.</li> <li>Please wait for the solar irradiance reduces<br/>and confirm the string current is less than<br/>0.5A with a clip-on ammeter and then turn<br/>off the DC switches.</li> <li>Please note that any damages due to wrong<br/>operations are not covered in the device<br/>warranty.</li> </ol> |

Table 9.1 Fault message and description

#### NOTE:

If the inverter displays any alarm message as listed in Table 9.1; please turn off the inverter (refer to Section 5.2 to stop your inverter) and wait for 5 minutes before restarting it (refer to Section 5.1 to start your inverter). If the failure persists, please contact your local distributor or the service center. Please keep ready with you the following information before contacting us.

1. Serial number of Canadian Solar Three Phase Inverter;

- 2. The distributor/dealer of Canadian Solar Three Phase Inverter (if available);
- 3. Installation date.

- 4. The description of problem (i.e. the alarm message displayed on the LCD and the status of the LED status indicator lights. Other readings obtained from the Information submenu (refer to Section 6.2) will also be helpful.);
- 5. The PV array configuration (e.g. number of panels, capacity of panels, number of strings , etc.);
- 6. Your contact details.

| Model                                  | CSI-12K-T400GL01-E                                                                   |
|----------------------------------------|--------------------------------------------------------------------------------------|
| Max. DC input power (Watts)            | 14500                                                                                |
| Max. DC input voltage (Volts)          | 1000                                                                                 |
| Rated DC voltage (Volts)               | 600                                                                                  |
| Start-up voltage (Volts)               | 180                                                                                  |
| MPPT voltage range (Volts)             | 160850                                                                               |
| Max. input current (Amps)              | 22+22                                                                                |
| Max short circuit input current (Amps) | 34.3+34.3                                                                            |
| MPPT number/Max input strings number   | 2/4                                                                                  |
| Rated output power (Watts)             | 12000                                                                                |
| Max. output power (Watts)              | 13200                                                                                |
| Max. apparent output power (VA)        | 13200                                                                                |
| Rated grid voltage (Volts)             | 3/N/PE~400                                                                           |
| Rated output current (Amps)            | 17.3                                                                                 |
| Power Factor (at rated output power)   | 0.8leading~0.8lagging                                                                |
| THDi (at rated output power)           | <1.5%                                                                                |
| Rated grid frequency (Hertz)           | 50/60                                                                                |
| Operating frequency range (Hertz)      | 4752 or 5762                                                                         |
| Max.efficiency                         | 98.7%                                                                                |
| EU efficiency                          | 98.1%                                                                                |
| MPPT efficiency                        | >99.5%                                                                               |
| Dimensions                             | 310W*563H*219D (mm)                                                                  |
| Weight                                 | 18.9kg                                                                               |
| Topology                               | Transformerless                                                                      |
| Operating ambient temperature range    | - 25 60                                                                              |
| Ingress protection                     | IP65                                                                                 |
| Noise emission (typical)               | <60 dBA                                                                              |
| Cooling concept                        | Intelligent redundant fan-cooling                                                    |
| Max.operation altitude                 | 4000m                                                                                |
| Designed lifetime                      | >20 years                                                                            |
| Grid connection standard               | EN50438, G83/2, G98, G99, AS4777.2:2015,<br>VDE0126-1-1, IEC61727, VDE N4105, C10/11 |
| Operating surroundings humidity        | 0100% Condensing                                                                     |
| Connention                             | Mc4 connector and Ip67 rated plug                                                    |
| Display                                | LCD, 2×20 Z.                                                                         |
| Communication connections              | 4 pins RS485 connector                                                               |
| Monitoring                             | WiFi or GPRS                                                                         |
| Warranty Terms                         | 5 Years STD (Extendable to 20 Years)                                                 |
|                                        | · · · · · · · · · · · · · · · · · · ·                                                |

## 10. Specifications

| Model                                  | CSI-15K-T400GL01-E                                                                   |
|----------------------------------------|--------------------------------------------------------------------------------------|
| Max. DC input power (Watts)            | 18000                                                                                |
| Max. DC input voltage (Volts)          | 1000                                                                                 |
| Rated DC voltage (Volts)               | 600                                                                                  |
| Start-up voltage (Volts)               | 180                                                                                  |
| MPPT voltage range (Volts)             | 160850                                                                               |
| Max. input current (Amps)              | 22+22                                                                                |
| Max short circuit input current (Amps) | 34.3+34.3                                                                            |
| MPPT number/Max input strings number   | 2/4                                                                                  |
| Rated output power (Watts)             | 15000                                                                                |
| Max. output power (Watts)              | 16500                                                                                |
| Max. apparent output power (VA)        | 16500                                                                                |
| Rated grid voltage (Volts)             | 3/N/PE~400                                                                           |
| Rated output current (Amps)            | 21.7                                                                                 |
| Power Factor (at rated output power)   | 0.8leading~0.8lagging                                                                |
| THDi (at rated output power)           | <1.5%                                                                                |
| Rated grid frequency (Hertz)           | 50/60                                                                                |
| Operating frequency range (Hertz)      | 4752 or 5762                                                                         |
| Max.efficiency                         | 98.7%                                                                                |
| EU efficiency                          | 98.1%                                                                                |
| MPPT efficiency                        | >99.5%                                                                               |
| Dimensions                             | 310W*563H*219D (mm)                                                                  |
| Weight                                 | 18.9kg                                                                               |
| Topology                               | Transformerless                                                                      |
| Operating ambient temperature range    | - 25 60                                                                              |
| Ingress protection                     | IP65                                                                                 |
| Noise emission (typical)               | <60 dBA                                                                              |
| Cooling concept                        | Intelligent redundant fan-cooling                                                    |
| Max.operation altitude                 | 4000m                                                                                |
| Designed lifetime                      | >20 years                                                                            |
| Grid connection standard               | EN50438, G83/2, G98, G99, AS4777.2:2015,<br>VDE0126-1-1, IEC61727, VDE N4105, C10/11 |
| Operating surroundings humidity        | 0100% Condensing                                                                     |
| Connention                             | Mc4 connector and Ip67 rated plug                                                    |
| Display                                | LCD, 2×20 Z.                                                                         |
| Communication connections              | 4 pins RS485 connector                                                               |
| Monitoring                             | WiFi or GPRS                                                                         |
| Warranty Terms                         | 5 Years STD (Extendable to 20 Years)                                                 |

| Model                                  | CSI-17K-T400GL01-E                                                                   |
|----------------------------------------|--------------------------------------------------------------------------------------|
| Max. DC input power (Watts)            | 20400                                                                                |
| Max. DC input voltage (Volts)          | 1000                                                                                 |
| Rated DC voltage (Volts)               | 600                                                                                  |
| Start-up voltage (Volts)               | 180                                                                                  |
| MPPT voltage range (Volts)             | 160850                                                                               |
| Max. input current (Amps)              | 22+22                                                                                |
| Max short circuit input current (Amps) | 34.3+34.3                                                                            |
| MPPT number/Max input strings number   | 2/4                                                                                  |
| Rated output power (Watts)             | 17000                                                                                |
| Max. output power (Watts)              | 18700                                                                                |
| Max. apparent output power (VA)        | 18700                                                                                |
| Rated grid voltage (Volts)             | 3/N/PE~400                                                                           |
| Rated output current (Amps)            | 24.6                                                                                 |
| Power Factor (at rated output power)   | 0.8leading~0.8lagging                                                                |
| THDi (at rated output power)           | <1.5%                                                                                |
| Rated grid frequency (Hertz)           | 50/60                                                                                |
| Operating frequency range (Hertz)      | 4752 or 5762                                                                         |
| Max.efficiency                         | 98.7%                                                                                |
| EU efficiency                          | 98.1%                                                                                |
| MPPT efficiency                        | >99.5%                                                                               |
| Dimensions                             | 310W*563H*219D (mm)                                                                  |
| Weight                                 | 19.8kg                                                                               |
| Тороlоду                               | Transformerless                                                                      |
| Operating ambient temperature range    | - 25 60                                                                              |
| Ingress protection                     | IP65                                                                                 |
| Noise emission (typical)               | <60 dBA                                                                              |
| Cooling concept                        | Intelligent redundant fan-cooling                                                    |
| Max.operation altitude                 | 4000m                                                                                |
| Designed lifetime                      | >20 years                                                                            |
| Grid connection standard               | EN50438, G83/2, G98, G99, AS4777.2:2015,<br>VDE0126-1-1, IEC61727, VDE N4105, C10/11 |
| Operating surroundings humidity        | 0100% Condensing                                                                     |
| Connention                             | Mc4 connector and Ip67 rated plug                                                    |
| Display                                | LCD, 2×20 Z.                                                                         |
| Communication connections              | 4 pins RS485 connector                                                               |
| Monitoring                             | WiFi or GPRS                                                                         |
| Warranty Terms                         | 5 Years STD (Extendable to 20 Years)                                                 |

# 10. Specifications

| Model                                  | CSI-20K-T400GL01-E                                                                   |
|----------------------------------------|--------------------------------------------------------------------------------------|
| Max. DC input power (Watts)            | 24000                                                                                |
| Max. DC input voltage (Volts)          | 1000                                                                                 |
| Rated DC voltage (Volts)               | 600                                                                                  |
| Start-up voltage (Volts)               | 180                                                                                  |
| MPPT voltage range (Volts)             | 160850                                                                               |
| Max. input current (Amps)              | 22+22                                                                                |
| Max short circuit input current (Amps) | 34.3+34.3                                                                            |
| MPPT number/Max input strings number   | 2/4                                                                                  |
| Rated output power (Watts)             | 20000                                                                                |
| Max. output power (Watts)              | 22000                                                                                |
| Max. apparent output power (VA)        | 22000                                                                                |
| Rated grid voltage (Volts)             | 3/N/PE~400                                                                           |
| Rated output current (Amps)            | 28.9                                                                                 |
| Power Factor (at rated output power)   | 0.8leading~0.8lagging                                                                |
| THDi (at rated output power)           | <1.5%                                                                                |
| Rated grid frequency (Hertz)           | 50/60                                                                                |
| Operating frequency range (Hertz)      | 4752 or 5762                                                                         |
| Max.efficiency                         | 98.7%                                                                                |
| EU efficiency                          | 98.1%                                                                                |
| MPPT efficiency                        | >99.5%                                                                               |
| Dimensions                             | 310W*563H*219D (mm)                                                                  |
| Weight                                 | 19.8kg                                                                               |
| Тороlоду                               | Transformerless                                                                      |
| Operating ambient temperature range    | - 25 60                                                                              |
| Ingress protection                     | IP65                                                                                 |
| Noise emission (typical)               | <60 dBA                                                                              |
| Cooling concept                        | Intelligent redundant fan-cooling                                                    |
| Max.operation altitude                 | 4000m                                                                                |
| Designed lifetime                      | >20 years                                                                            |
| Grid connection standard               | EN50438, G83/2, G98, G99, AS4777.2:2015,<br>VDE0126-1-1, IEC61727, VDE N4105, C10/11 |
| Operating surroundings humidity        | 0100% Condensing                                                                     |
| Connention                             | Mc4 connector and Ip67 rated plug                                                    |
| Display                                | LCD, 2×20 Z.                                                                         |
| Communication connections              | 4 pins RS485 connector                                                               |
| Monitoring                             | WiFi or GPRS                                                                         |
| Warranty Terms                         | 5 Years STD (Extendable to 20 Years)                                                 |